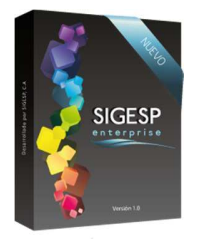

# Solicitud de Ejecución Presupuestaria [SEP] Manual de usuario sistema SIGESP Rev. 0 Abril/20

### ICONOS DE LA BARRA DE HERRAMIENTAS DEL SIGESP

La barra de herramientas contiene diversos iconos que representan una acción específica que a continuación se describen:

| lconos        | Acción   | Descripción de la acción                                                        |
|---------------|----------|---------------------------------------------------------------------------------|
|               | Nuevo    | Permite incluir un nuevo registro en el sistema.                                |
|               | Guardar  | Permite almacenar un registro nuevo o actualizar si proviene de un<br>catálogo. |
| $\mathcal{P}$ | Buscar   | Permite buscar registros por medio de catálogos.                                |
|               | Procesar | Permite ejecutar una operación que involucra varios procesos.                   |
| ×             | Eliminar | Permite eliminar un registro.                                                   |
| Ŵ             | Imprimir | Permite imprimir la información que se genera del sistema en un archivo<br>PDF. |
| O             | Cerrar   | Permite cerrar la ventana o pantalla actual que se esté utilizando.             |
| 0             | Ayuda    | Inicia las ayudas del Sistema SIGESP.                                           |
| ě             | Excel    | Permite generar un reporte en formato de Excel.                                 |

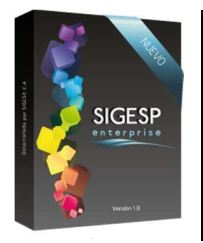

Manual de usuario sistema SIGESP

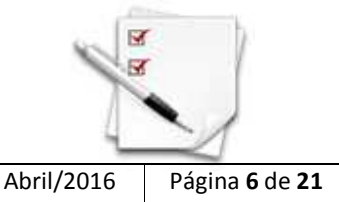

Rev. 0

#### PROCESOS

#### REGISTRO

Esta transacción es una herramienta que permite agilizar la emisión de la solicitud de ejecución presupuestaria para productos o servicios. Documento que genera: Solicitud de ejecución presupuestaria. Existen cuatro (4) tipos de solicitudes de ejecución presupuestaria:

- **Pre-compromiso Bienes:** aplicable en los casos de solicitud de productos (materiales y/o suministros o activos fijos). Integración con el módulo: Compras, mediante una solicitud de cotizaciones o una orden de compra tipo: Bienes.
- **Pre-compromiso Servicios:** aplicable en los casos de solicitud de servicios. Integración con el módulo: Compras, mediante una solicitud de cotizaciones o una orden de compra tipo: Servicios.
- **Compromiso Conceptos:** aplicable en los casos de solicitud de obras y actos con contraprestación cumplida. Integración con el módulo: Cuentas por Pagar, mediante una recepción de documentos tipo: causa.
- Sin Afectación Presupuestaria Despacho: aplicable en los casos de solicitud de despachos de productos (materiales y/o suministros o activos fijos) que se encuentren en almacén. Integración con el módulo: Inventario, mediante un despacho de suministros de almacén.

#### Figura 1. Solicitud de ejecución presupuestaria

|                       | Sister     | ma Inte | grado de Gestión para En | tes del Sector Público                      |
|-----------------------|------------|---------|--------------------------|---------------------------------------------|
| Solicitud de Ejecució | n Presupue | staria  |                          | 3/4/2016 - 01:41 am<br>ADMINISTRADOR SIGESP |
| Procesos Reportes     | Créditos   | Ayuda   | Ir a Módulos             |                                             |
| dha Registro          |            |         |                          |                                             |
| Autorizar cantidades  |            |         |                          |                                             |
| Aprobación            |            |         |                          |                                             |
| Anulacion             |            |         |                          |                                             |

#### Ítems que conforman la pantalla: Solicitud de Ejecución Presupuestaria

Los campos en (\*) son necesarios para este registro

- 1. Estatus: Indica automáticamente la etapa del proceso en el que se encuentra el documento.
- 2. Solicitud: Indica automáticamente la numeración consecutiva que identifica el documento.

SIGESP, C.A. Urb. Del Este carrera 1 entre Av. Concordia y calle 3 Barquisimeto 3001 – Venezuela. Teléfonos/Fax: + 58 251 254.06.68 / 254.38.76 / 255.25.87 / 254.76.43 - SIGESP, C.A. Caracas Mijares a Santa Capilla Edificio INSBANCA piso 2 oficina 29 Caracas – Venezuela Teléfonos: + 58 212 860.41.62 / 0424-5655705 Copyright 2016. Copyright © SIGESP, C.A. 2016. Todos los derechos reservados

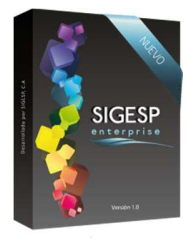

# Solicitud de Ejecución Presupuestaria [SEP]

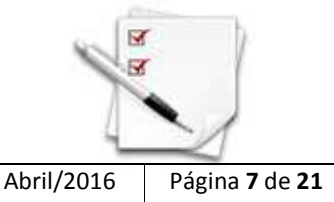

3. (\*) Fecha: Indicar el día, mes y año de registro del documento.

Manual de usuario sistema SIGESP

4. **(\*)** Tipo: Indicar el tipo de solicitud (Pre-compromiso, Compromiso o Sin afectación) a solicitar. Habilita de acuerdo a la selección las siguientes opciones en la pantalla: Agregar Detalle Bienes, Agregar Detalle Servicios o Agregar Detalle Conceptos.

Rev. 0

Al seleccionar los campos: Materiales y/o Suministros o Activos en una SEP, será obligatorio aplicarlo de igual forma en el módulo: Compras.

**Materiales y/o Suministros:** Aplica solamente para el tipo de solicitud: Pre-compromiso Bienes, permite filtrar al: Agregar detalle de Bienes, por el tipo de artículo que corresponda a esta categoría.

**Activos:** Aplica solamente para el tipo de solicitud: Pre-compromiso Bienes, permite filtrar al: Agregar detalle de Bienes, por el tipo de artículo que corresponda a: Bienes.

- 5. **(\*) Unidad Ejecutora:** Indicar la unidad ejecutora solicitante del producto o servicio. Para ello se despliega un catálogo con el listado de las unidades ejecutoras (es obligatorio el registro previo de unidades ejecutoras).
- 6. **(\*) Fuente de Financiamiento:** Indicar la fuente de financiamiento asociada a la solicitud. Para ello se despliega un catálogo con el listado de las fuentes de financiamiento (es obligatorio el registro previo de las fuentes de financiamiento).
- 7. Destino: Seleccionar el proveedor o beneficiario que será el destinatario de la SEP. Para ello se muestra un catálogo previamente registrado de proveedores o beneficiarios (es obligatorio el registro previo de la ficha del proveedor o beneficiario). Esta opción se habilita únicamente para los casos de SEP tipo: Compromiso, en cuyo caso es un campo obligatorio.
- 8. (\*) Concepto: Transcribir breve descripción, reseña o exposición de motivo relacionada con el documento.
- 9. **Beneficiario alterno emisión de cheques:** depende de la selección indicada en el ítem: **Tipo**, para habilitar este ítem debe existir una definición de tipo de SEP en el módulo Configuración con las siguientes características: Compromiso (Bienes, Servicios o Conceptos) y tildar: Ayuda Económicas Personal, dicha configuración permite indicar en este ítem el nombre y apellido del destinatario de la ayuda económica.
- 10. **Documento Origen:** depende de la selección indicada en el ítem: **Tipo,** para habilitar este ítem debe existir una definición de tipo de SEP en el módulo Configuración con las siguientes características: Compromiso (Bienes, Servicios o Conceptos) y tildar: Ayuda Económicas Personal, dicha configuración permite indicar el número de identificación para el documento que da origen a la SEP en caso de que exista.
- 11. **Copiar Solicitud:** depende de la selección indicada en el ítem: **Tipo,** permite seleccionar una o varias SEP que contemplan los mismos productos o servicios que serán requeridos en una nueva solicitud. Muestra un catálogo de SEP registradas previamente.
- 12. **Concepto de Anulación:** Indica el motivo de la anulación de la solicitud, en caso de que este en estatus: Anulada. Este campo no es editable, y proviene del Concepto de Anulación requerido antes de procesar la acción de anulación en el módulo Integrador (MIS). Se observa solo cuando se realiza la consulta de una SEP previamente registrada.

SIGESP, C.A. Urb. Del Este carrera 1 entre Av. Concordia y calle 3 Barquisimeto 3001 – Venezuela. Teléfonos/Fax: + 58 251 254.06.68 / 254.38.76 / 255.25.87 / 254.76.43 - SIGESP, C.A. Caracas Mijares a Santa Capilla Edificio INSBANCA piso 2 oficina 29 Caracas – Venezuela Teléfonos: + 58 212 860.41.62 / 0424-5655705 Copyright 2016. Copyright © SIGESP, C.A. 2016. Todos los derechos reservados

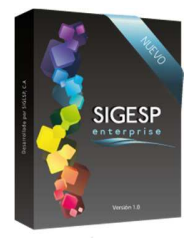

13. (\*) Agregar detalle Bienes, Servicios, Conceptos: depende de la selección indicada en el ítem: Tipo, permite seleccionar los productos, servicios o conceptos que conformaran la solicitud. Muestra un catálogo previamente registrado de Bienes y Materiales, Servicios o Conceptos (de acuerdo al Tipo seleccionado).

Rev. 0

14. (\*) Cantidad: Indicar la cantidad de bien o servicio a solicitar.

Manual de usuario sistema SIGESP

- 15. Modalidad: Indicar si el producto será percibido al mayor o al detal.
- 16. **(\*) Precio/Unid:** Indicar el precio por unidad del producto, servicio o concepto. Los productos, servicios o conceptos pueden presentar un precio referencial procedente de su registro inicial en el sistema, pero si el precio varía el campo puede ser modificado.
- 17. (\*) Crear Asiento: Genera automáticamente la imputación presupuestaria correspondiente al gasto por la adquisición de productos o servicios señalando: estructura presupuestaria, cuenta (sub-especifica), fuente de financiamiento y monto del gasto por cada cuenta. Adicionalmente genera en caso de que aplique la imputación presupuestaria por concepto de IVA (Otros Créditos).

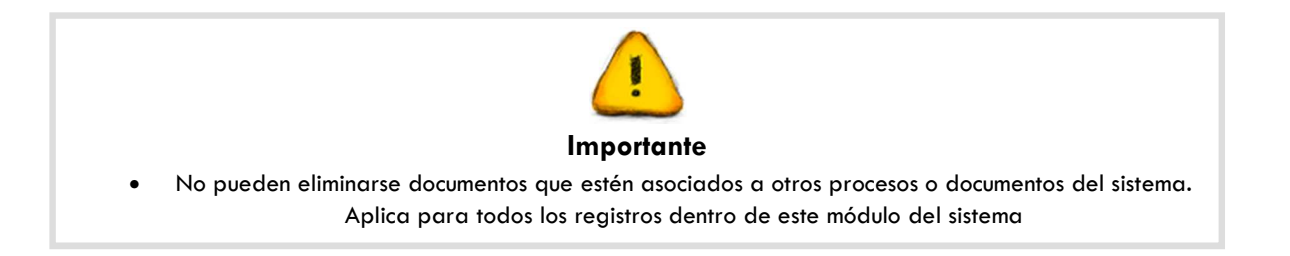

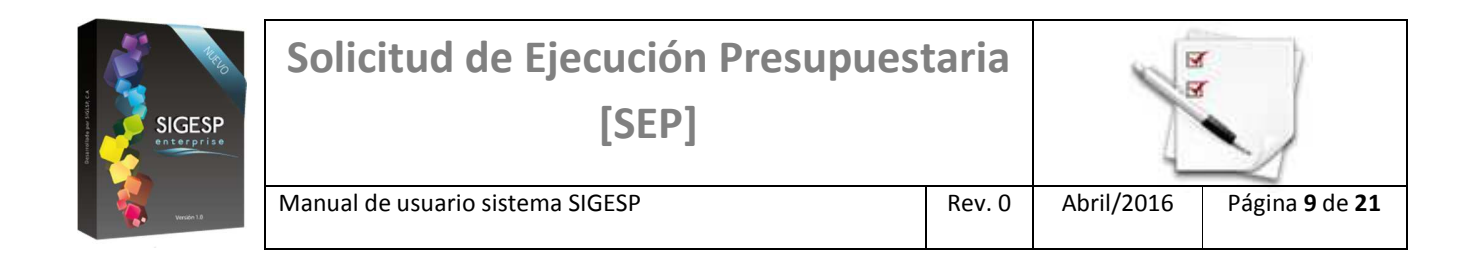

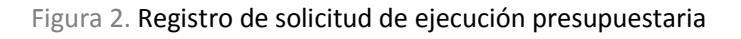

|                                 | Registro de Solicitud de Ejecución Presupuest                                                                                                    |
|---------------------------------|----------------------------------------------------------------------------------------------------|
| ( 1 )→ Estatus                  | REGISTRO (3)→ Fecha 03/04/2016 😨                                                                                                    |
| Solicitud                       | 000000000124 ← 2                                                                                                    |
| ( 4 ) → Tipo                    | seleccione Materiales y/o Suministros. O Activos.                                                                                                    |
| Unidad Ejecutora                |                                                                                                    |
| Fuente de Financiamiento        |                                                                                                    |
| 7 Destino                       | seleccione 🗸                                                                                                    |
|                                 |                                                                                                    |
| 、<br>、                          |                                                                                                    |
| Beneficiario alterno emisión de |                                                                                                    |
| cheques                         |                                                                                                    |
| Documento Origen                |                                                                                                    |
| Concepto Anulación              | $\smile$                                                                                                    |
|                                 |                                                                                                    |
|                                 | Copiar Solicitud (12)                                                                                                    |
|                                 | 1       Estatus         Solicitud         4       Tipo         Unidad Ejecutora         Fuente de Financiamiento         7       Destino         7       Concepto         Beneficiario alterno emisión de cheques         Documento Origen         Concepto Anulación |

Figura 3. Agregar detalle de bienes (Pre-compromiso Bienes y Sin Afectación Presupuestaria Despacho)

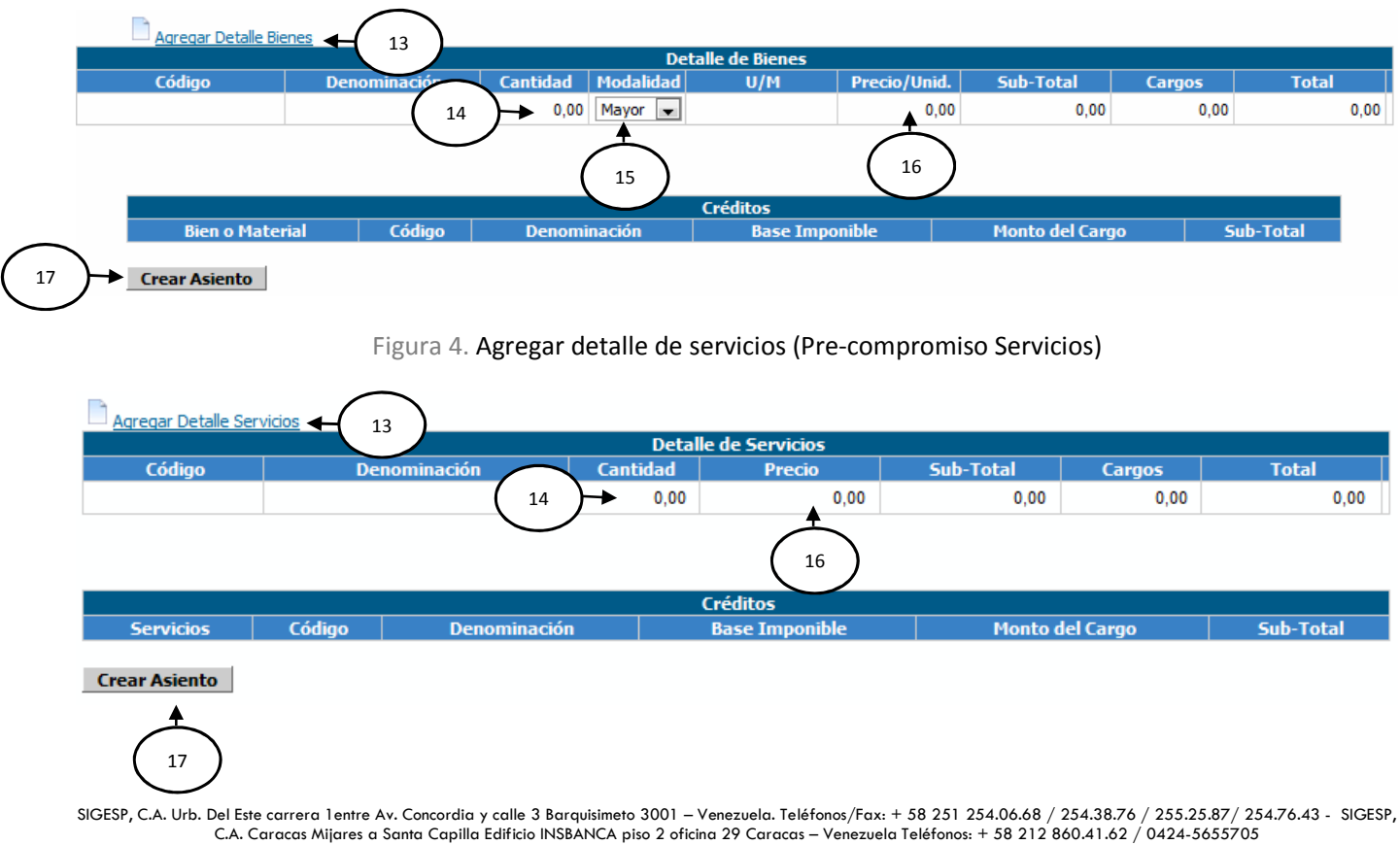

Copyright 2016. Copyright © SIGESP, C.A. 2016. Todos los derechos reservados

| SIGESP<br>enterprise | Solicitud de Ejecución Presupues<br>[SEP] | -y-    |            |                               |
|----------------------|-------------------------------------------|--------|------------|-------------------------------|
| Versión 1.8          | Manual de usuario sistema SIGESP          | Rev. 0 | Abril/2016 | Página <b>10</b> de <b>21</b> |

#### Figura 5. Agregar detalle de conceptos (Compromiso Conceptos)

| Agregar Detalle Conc | teptos 13 |              |                |           |           |           |  |
|----------------------|-----------|--------------|----------------|-----------|-----------|-----------|--|
| Detalle de Conceptos |           |              |                |           |           |           |  |
| Código               | Denominac | ión Cantio   | dad Precio     | Sub-Total | Cargos    | Total     |  |
|                      |           | ( 14 )→      | 0,00 0,00      | 0,00      | 0,00      | 0,00      |  |
|                      |           | $\bigcirc$   |                |           |           |           |  |
| Créditos             |           |              |                |           |           |           |  |
| Conceptos            | Código    | Denominación | Base Imponible | Monto     | del Cargo | Sub-Total |  |
|                      |           |              |                |           |           |           |  |

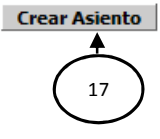

#### Figura 6. Catálogo de unidad ejecutora (5)

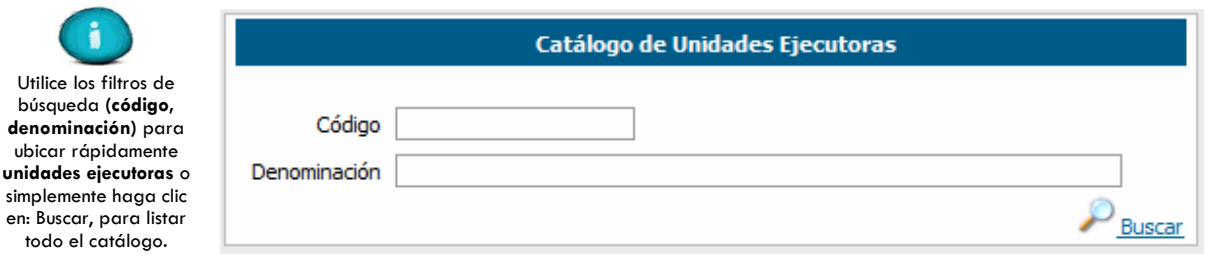

#### Figura 7. Catálogo de fuentes de financiamiento (6)

|                                                                                  | Catálogo de Fuente de Financiamiento |                          |  |  |
|----------------------------------------------------------------------------------|--------------------------------------|--------------------------|--|--|
| Este catálogo muestra<br>todas las fuentes de<br>financiamiento<br>configuradas. | Codigo                               | Denominacion             |  |  |
|                                                                                  | 01                                   | Ingresos Ordinarios      |  |  |
|                                                                                  | <u>02</u>                            | Ingresos Extraordinarios |  |  |

#### Figura 8. Catálogo de proveedores (7)

|                                                      |           | Catálogo de Proveedores |        |
|------------------------------------------------------|-----------|-------------------------|--------|
| Utilice los filtros de<br>búsqueda ( <b>código</b> , | Código 🛛  |                         |        |
| nombre, dirección o<br>RIF) para ubicar              | Nombre    |                         |        |
| proveedores, o<br>simplemente haga clic              | Dirección |                         |        |
| en: Buscar, para listar<br>todo el catálogo.         | RIF       |                         |        |
|                                                      |           |                         | Buscar |

SIGESP, C.A. Urb. Del Este carrera 1 entre Av. Concordia y calle 3 Barquisimeto 3001 – Venezuela. Teléfonos/Fax: + 58 251 254.06.68 / 254.38.76 / 255.25.87 / 254.76.43 - SIGESP, C.A. Caracas Mijares a Santa Capilla Edificio INSBANCA piso 2 oficina 29 Caracas – Venezuela Teléfonos: + 58 212 860.41.62 / 0424-5655705 Copyright 2016. Copyright © SIGESP, C.A. 2016. Todos los derechos reservados

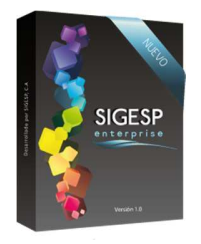

## Solicitud de Ejecución Presupuestaria [SEP] Manual de usuario sistema SIGESP Rev. 0

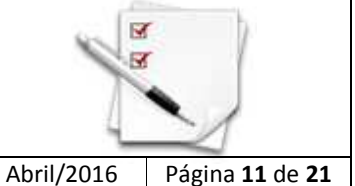

#### Figura 9. Catálogo de agregar detalle de bienes (13)

|                                                                                                    | Catálogo de Bienes y Materiales |            |                            |  |
|----------------------------------------------------------------------------------------------------|---------------------------------|------------|----------------------------|--|
| Utilice los filtros de<br>búsqueda (código,<br>denominación, tipo)<br>para ubicar<br>rápidamente bienes o<br>materiales, o<br>simplemente haga clic<br>en: Buscar, para listar<br>todo el catálogo. | Código<br>Denominación<br>Tipo  | seleccione | ₽<br><u>Buscar</u> ¥Cerrar |  |

Figura 10. Catálogo de agregar detalle de servicios (13)

| <b>()</b>                                                                                               |                        | Catálogo de Servicios |
|----------------------------------------------------------------------------------------------------|------------------------|-----------------------|
| Utilice los filtros de<br>búsqueda (código,<br>denominación) para<br>ubicar rápidamente<br>servicios, o | Código<br>Denominación |                       |
| simplemente haga clic<br>en: Buscar, para listar<br>todo el catálogo.                                   |                        | <u> </u>              |

Figura 11. Catálogo de agregar detalle de conceptos (13)

| <b>(i)</b>                                                                              |                        | Catálogo de Conceptos |          |
|-----------------------------------------------------------------------------------------|------------------------|-----------------------|----------|
| Utilice los filtros de<br>búsqueda (código,<br>denominación) para<br>ubicar rápidamente | Código<br>Denominación |                       |          |
| simplemente haga clic<br>en: Buscar, para listar<br>todo el catálogo.                   |                        |                       | <u> </u> |